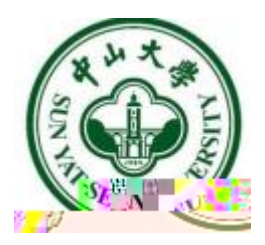

Version1.0.0

|                           | <b>中山大學</b><br>また いた - Sick Law F Jack<br>中央身份验证服务(CAS) | EN     | H.      |         |
|---------------------------|---------------------------------------------------------|--------|---------|---------|
| Contraction of the second | 即考访问:中山大学统一门户<br>NetID                                  |        | Not the |         |
|                           | 密码<br>验码 <b>北加</b> 5 h                                  |        |         |         |
|                           | 登 現<br>NetID激活   NetID密码   病要帮助?                        | 微信扫码登录 |         | 1-1-1-1 |
| · 1/1 1                   | 展现新有 © 中山大                                              | *      | 3       |         |

| line 1995年 1995年 | 我做正贝 新闻公司 |         |           | Q 🕈 Ø       |
|----------------------------------------------------------------------------------------------------|-----------|---------|-----------|-------------|
| ● 系统收藏夹                                                                                                    | 服务收藏夹     | 新学工系统首页 | Q 重词权可要法统 | □病績 △       |
|                                                                                                    |           |         |           | <b>A</b> 10 |

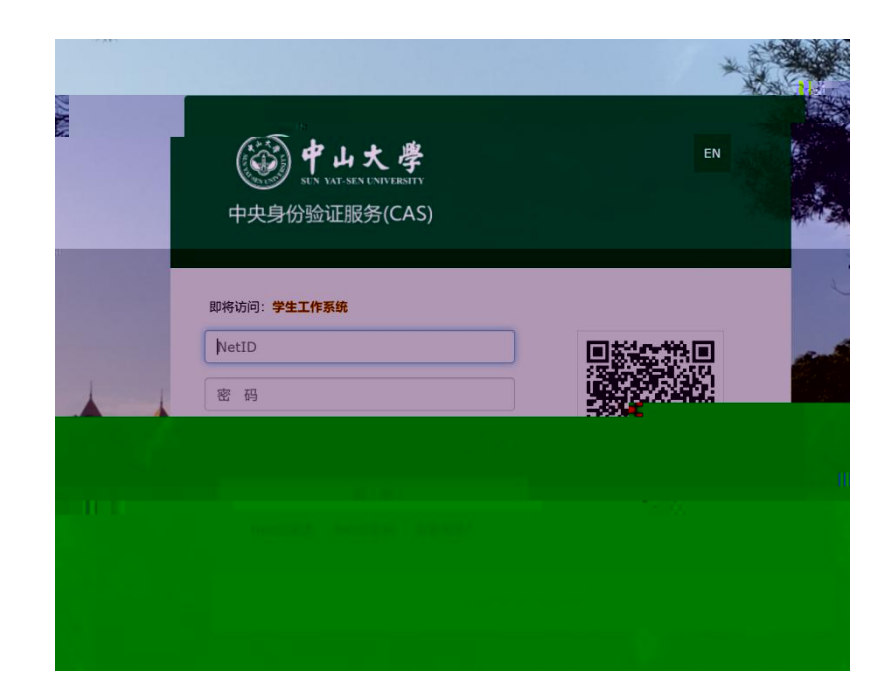

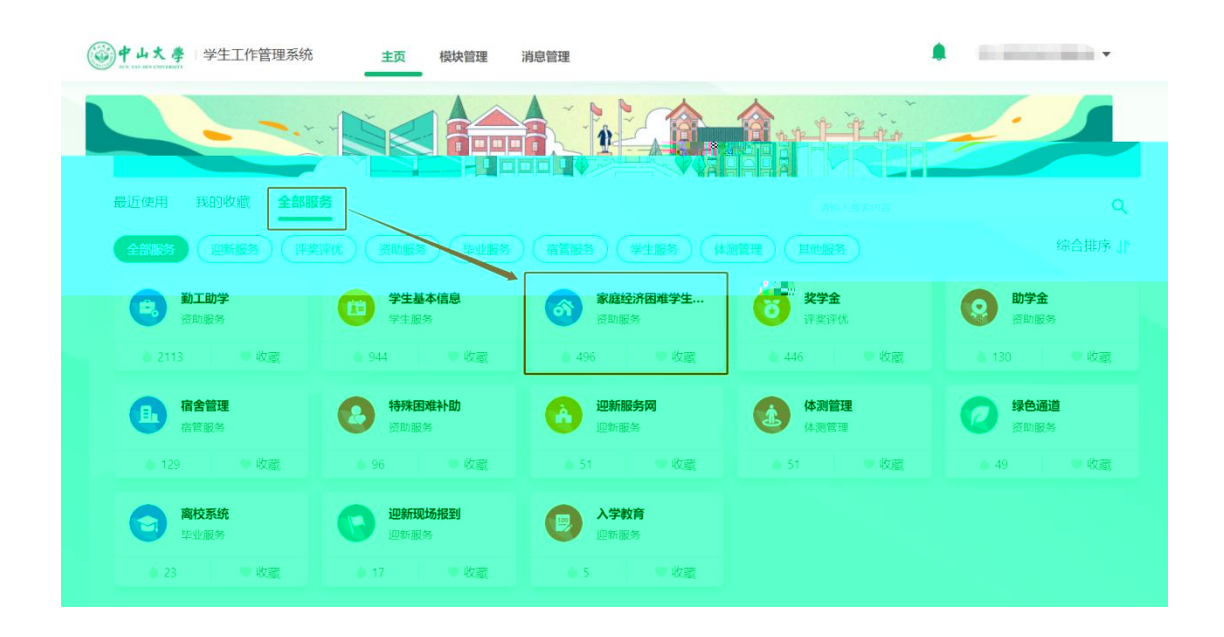

| <u>۲۰۰۲ ۲۰۰۶</u> |               |                                                                                                    |  |
|------------------|---------------|----------------------------------------------------------------------------------------------------|--|
|                  |               | CONTRACTOR CONTRACTOR C |  |
|                  | catal Picycal |                                                                                                    |  |

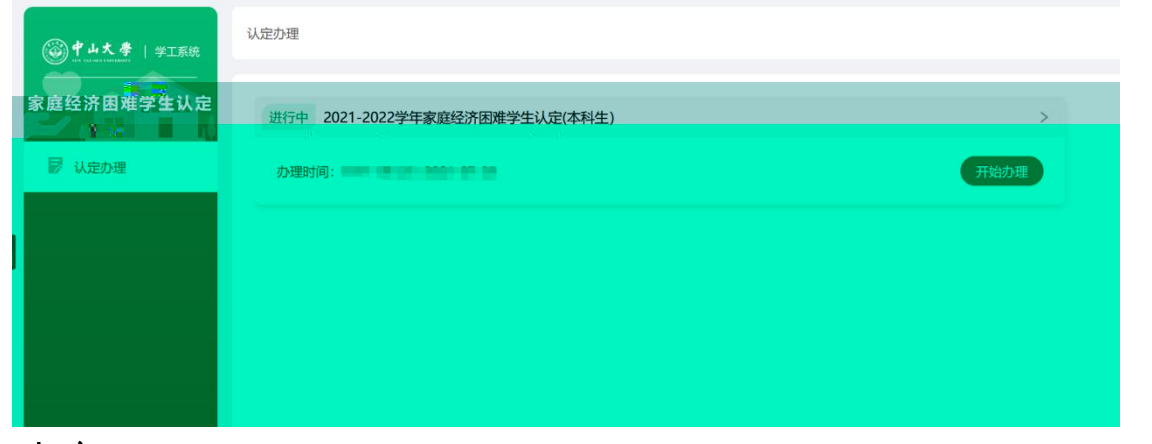

**⋈\$**, ',Ê

dP5ہ

BÈ+>0>

È-; ` F560E

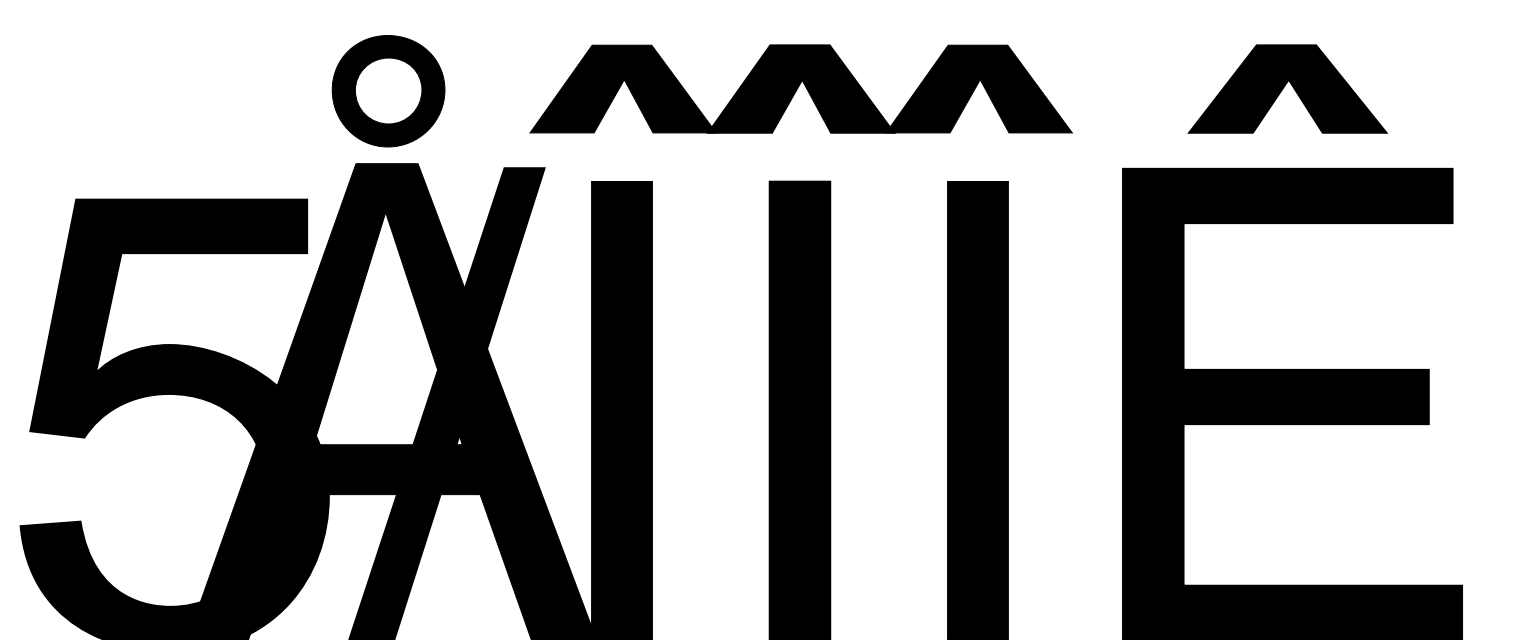

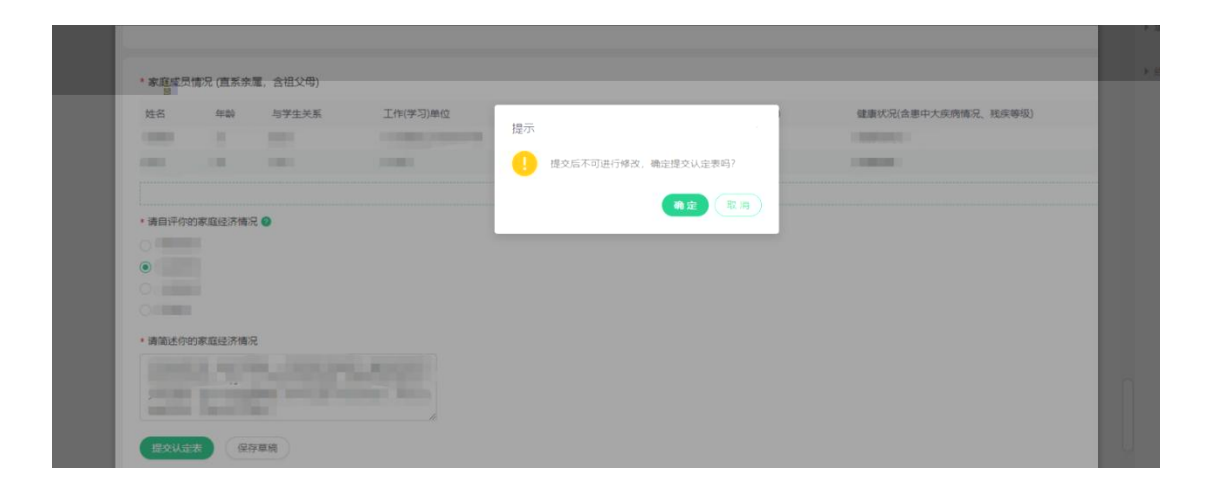

| ● 已被回退,请尽快力理!> |
|----------------|
|                |
| 重新の理           |
|                |

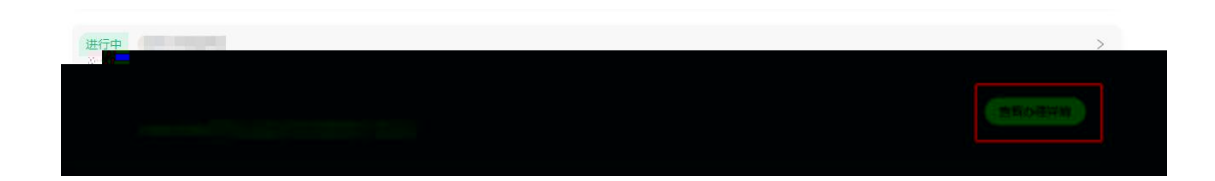

| 认定办理 / 办理详情                 |                              |                                |                     |             |            |
|-----------------------------|------------------------------|--------------------------------|---------------------|-------------|------------|
| ● 办理进度                      |                              |                                |                     |             | 查看认定表 返回上级 |
|                             |                              |                                | (4)                 |             |            |
| 2021-06-17 09:51:48<br>学生内理 | 2021-06-17 09:56:09<br>福島市市地 | 2021-06-17 10:19:26<br>苯胂副书记言标 | 2021-06-17 10:24 14 |             |            |
|                             |                              |                                |                     |             |            |
| 1.196681                    | 情况雇买 电营力组                    | al recar                       |                     |             |            |
| ● 基本资料                      | ALC 101                      |                                |                     | A-112 .     |            |
| 注点::<br>院系: <b>*</b>        | 子号:<br>专业:                   | 71903: 4                       | -                   | <i>年级</i> : |            |
|                             |                              |                                |                     |             |            |
|                             |                              |                                |                     |             |            |
|                             |                              |                                |                     |             |            |
|                             |                              |                                |                     |             |            |
|                             |                              |                                |                     |             |            |

Ê\*6

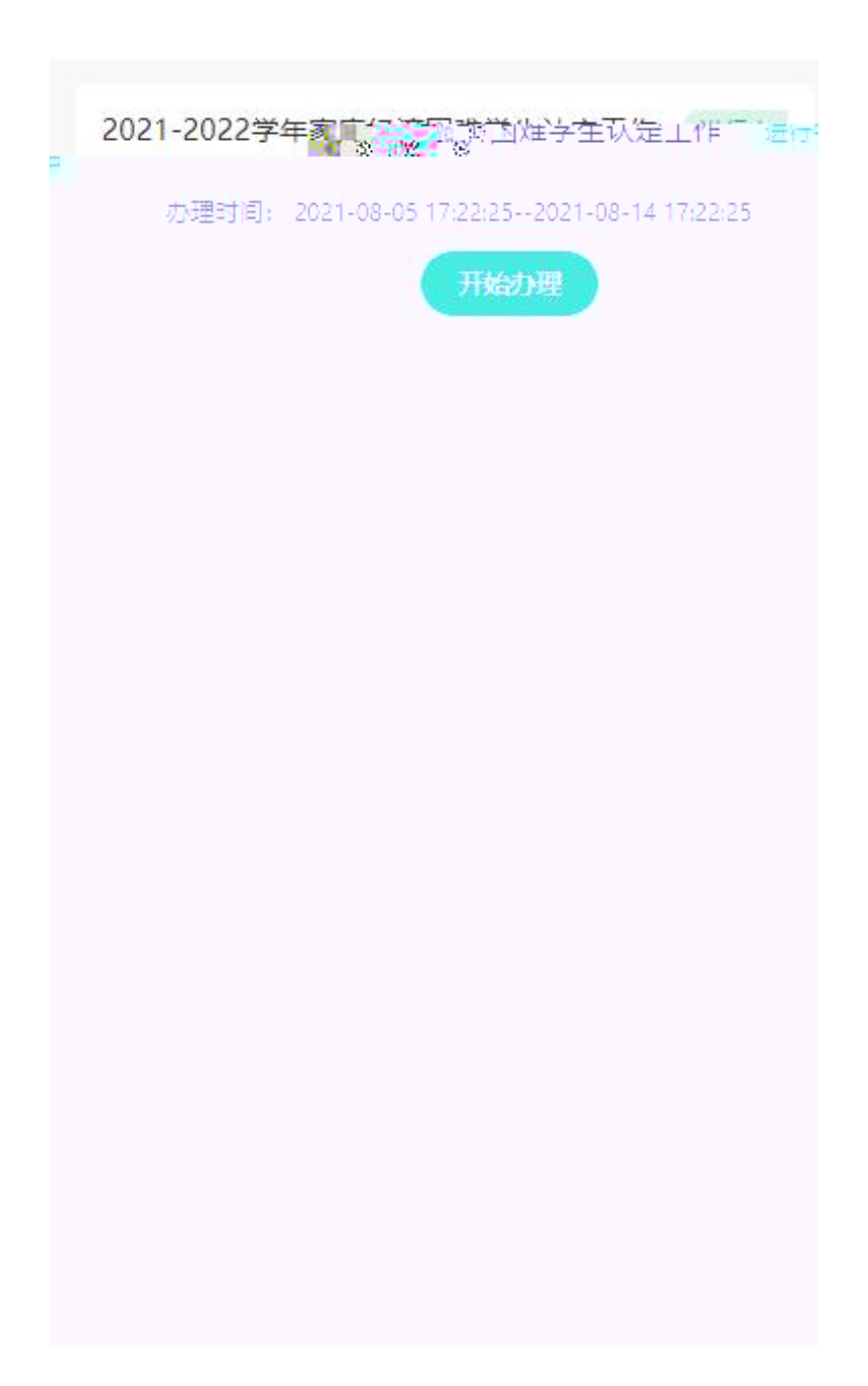

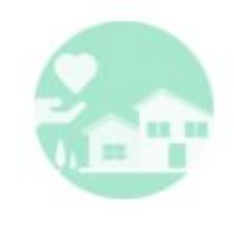

## 办理须知

亲爱的同学,你好!以下信息为家庭经济困难学生认定的参考 信息,共包括26题,答题过程大约需要10分钟,请仔细阅读题 目并认真作答。诚实守信,请对所提交所有信息的真实性负 责。对于虚构理由,伪造相关证明材料,骗取资助资金的行 为,一经查实,学校将取消认定,收回资助资金,进行通报批 评。【温馨提示】还需要上传户口簿、扶贫帮扶手册、五保 证、残疾人证、医院证明等证明材料图片,请先提前准备。一 个证明材料只需上传一次,无需重复上传。

| 本人已仔细阅读并同意 |  |
|------------|--|
| 开始办理       |  |
| 取消         |  |

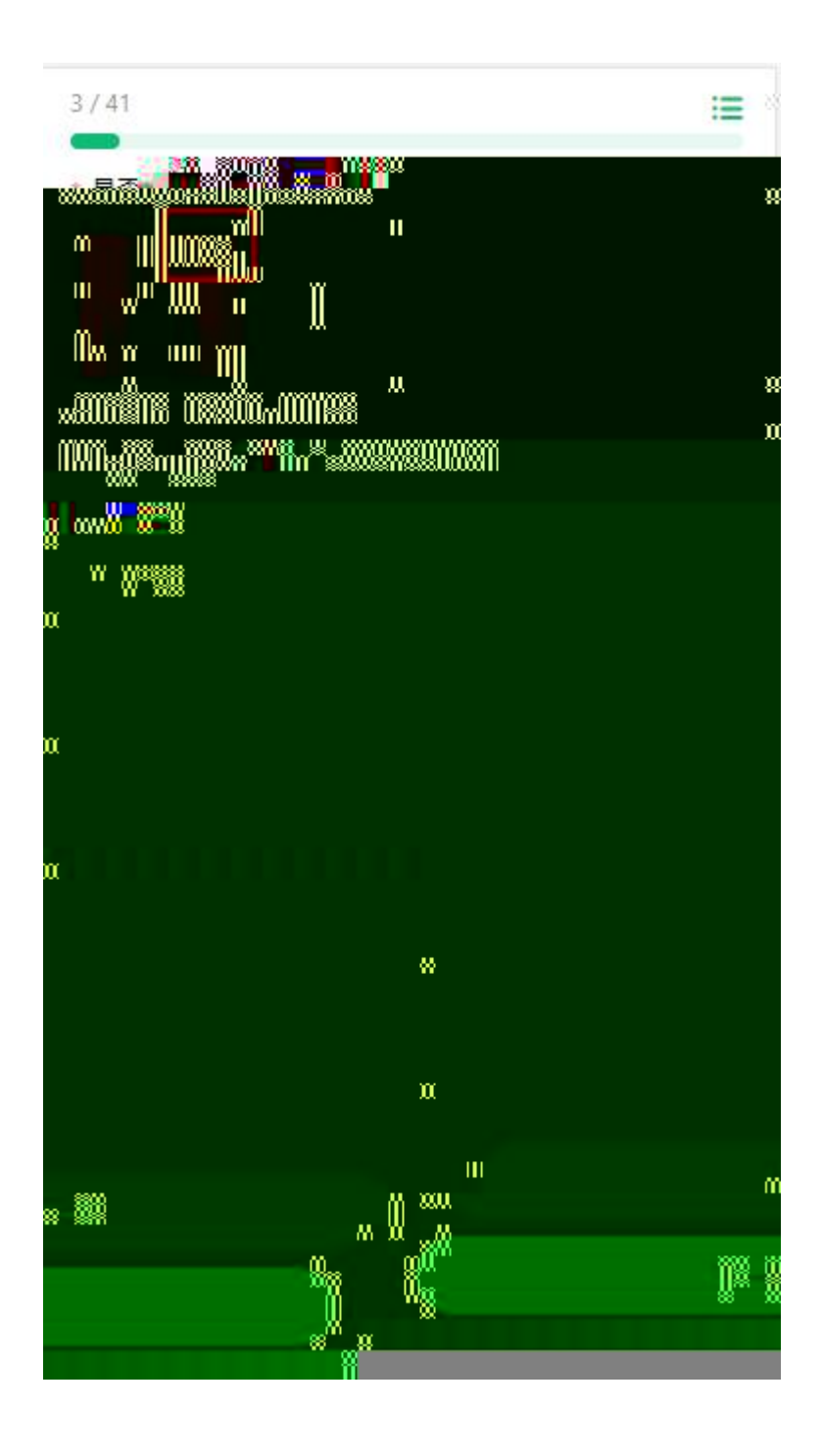

| 2 / 41           | 全部题目 |    |     |    |
|------------------|------|----|-----|----|
| * 是否孤儿           | 1    | 2  | 3   | 4  |
|                  | 5    | 6  | 300 | 8  |
| 材料类型:儿童福利证、孤     | 9    | 10 | 11  | 12 |
| 请上传jpc款 mail 争行线 | 13   | 14 | 15  | 16 |
| ○杏               | 17   | 18 | 19  | 20 |
|                  | 21   | 22 | 23  | 24 |
|                  | 25   | 26 | 27  | 28 |
|                  | 29   | 30 | 31  | 32 |
|                  | 33   | 34 | 35  | 36 |
|                  | 37   | 38 | 39  | 40 |
|                  | 41   |    |     |    |
|                  |      |    |     |    |
|                  |      |    |     |    |
|                  | a -  |    |     |    |
|                  |      |    |     |    |
| C                |      |    |     |    |

家庭成员情况 (直系亲属, 含祖父母)

| 55(0E)402((1)                 | 2     |
|-------------------------------|-------|
| 姓名                            |       |
| 年龄                            |       |
| 与学生关系                         |       |
| 工作(学习) 一位                     |       |
| 联系电话                          |       |
| 平均月收入(元)                      | 1000  |
| 健康状况(含患重大疾病情况、残<br>疾等级)       | -     |
| + 添加成员                        |       |
|                               |       |
| *请自评你的家庭经济情况 🕜                | 请选择 〉 |
| *请自评你的家庭经济情况 ②                | 请选择 〉 |
| *请目评你的家庭经济情况 ②<br>講講題述的软定空外情况 | 请选择 > |
| *请自评你的家庭经济情况 ②                | 请选择 > |
| *请自评你的家庭经济情况 ②                | 请选择 > |
| *请自评你的家庭经济情况 ②                | 请选择 > |

## 家庭成员情况 (直系亲属, 含祖父母)

| *姓名              | 请填写 |
|------------------|-----|
| *年龄              | 请填写 |
| * 与学生关系          | 请选择 |
| *工作(学习)单位        | 请填写 |
| *联系电影》           | 请填写 |
| *平均月收入(光)        |     |
| *健康状況(含患重大疾病情况、残 | 请选择 |

保存

| ┃家庭成员情况(直系亲属,含         | :祖父母)                |
|------------------------|----------------------|
| 家庭成员(1)                | 2 🗈                  |
| 姓名                     |                      |
| 年龄                     |                      |
| 与学生关系                  |                      |
| 工作(学习)单位               |                      |
| 联系电话                   | .0                   |
| 平均月收入(元)               |                      |
| 健康状况<br>疾等级) 提交后不可进行修  | <b>示</b><br>改,确定提交认定 |
| 表1                     | 马?                   |
| ········<br>确定<br>*请自识 | 取消                   |
| *请简述你的家庭经济情况           |                      |
|                        |                      |
|                        | , k                  |
|                        |                      |
|                        |                      |
|                        |                      |
| 提                      | ×                    |

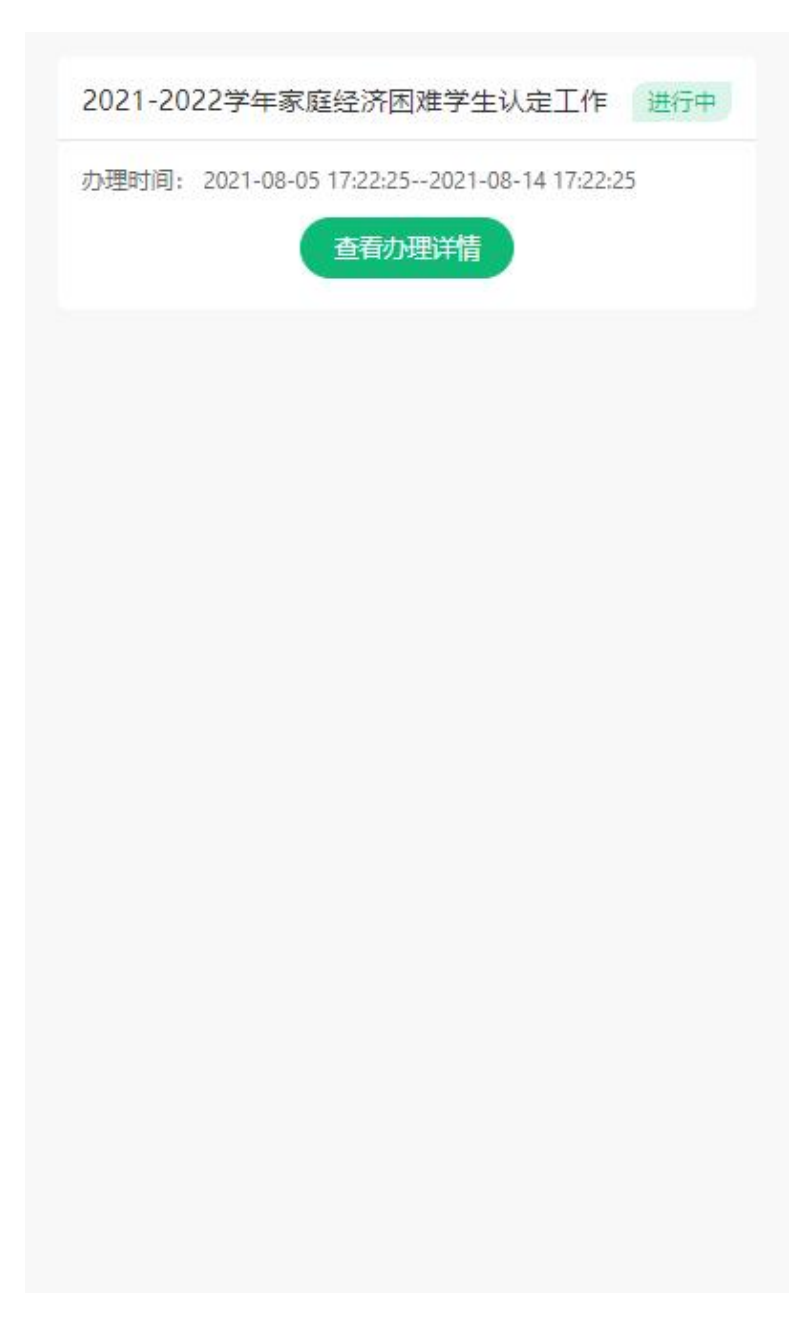

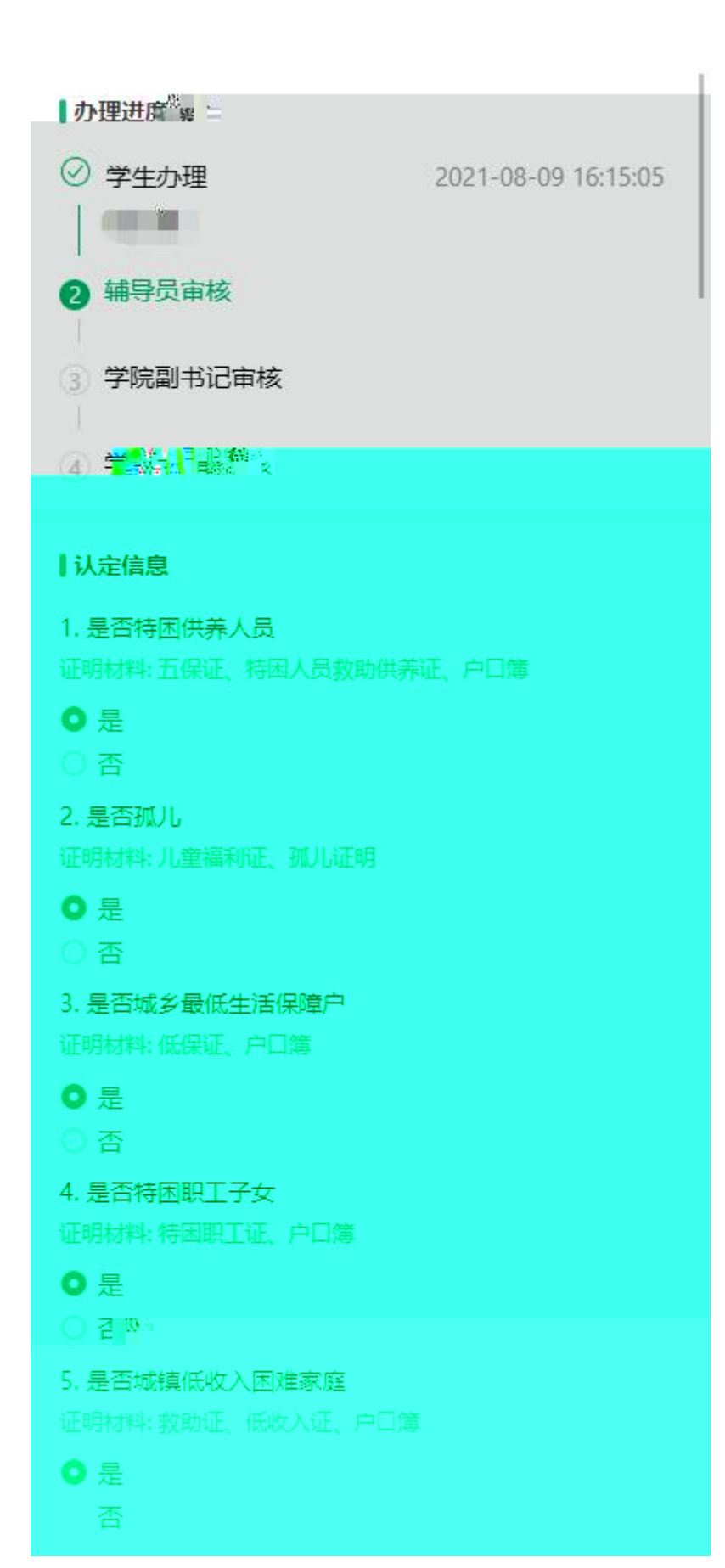

| 2( | )21-2022学年家庭经济困难:《到上午》等于工作 进行                |
|----|----------------------------------------------|
|    | 办理时间: 2021-08-05,17:22:252021-08-14 17:22:25 |
|    | 特别困难                                         |
|    |                                              |
|    |                                              |
|    |                                              |
|    |                                              |
|    |                                              |
|    |                                              |
|    |                                              |
|    |                                              |
|    |                                              |
|    |                                              |
|    |                                              |
|    |                                              |
|    |                                              |